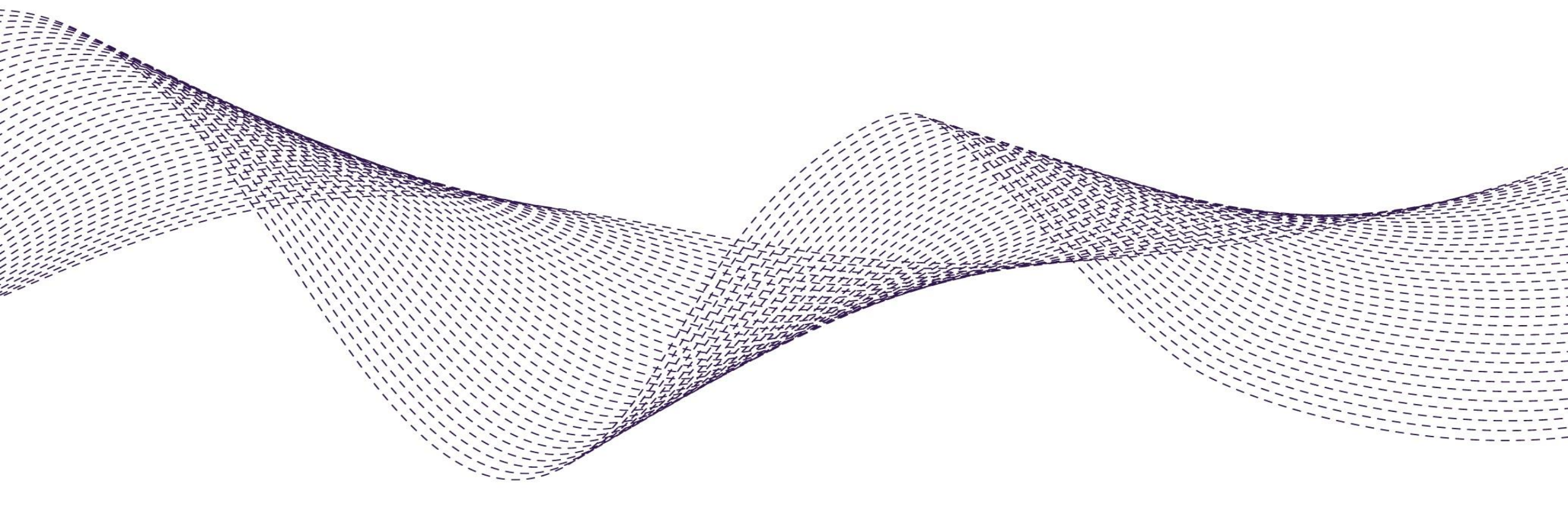

# Ariba Network SCC - Scheduling Agreements Supplier Training Guide

June 2022

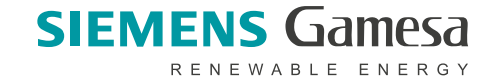

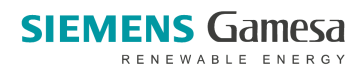

## Agenda

- 1. Scheduling Agreement Release (General)
  - Introduction
  - Scheduling Agreement Release Process Workflow
  - Scheduling Agreement Release Documents
- 2. Scheduling Agreement Release (Portal)
- 3. Available Support

# Scheduling Agreement Releases In this Chapter You Will Learn About ...

- ... Scheduling Agreement Documents
- ... Scheduling Agreement Collaboration Process

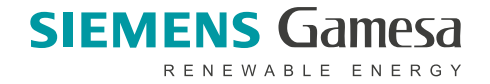

### Introduction

Scheduling Agreement is a form of outline purchase agreement under which materials are procured on predetermined dates within a certain period of time. There are two forms of Scheduling Agreements as listed below:

- **Scheduling Agreement** is a purchasing document that contains schedule lines stating quantities and dates for specific shipments of a material.
- Scheduling Agreement Release is a release of schedule lines within the scheduling agreement.

#### Use Cases:

2

3

- Pricing & terms are agreed upon for the time period (horizon).
- Quantity should cover the horizon needs.
- Smaller quantities requested on "scheduled" basis.
- Delivery is on an "ASAP" basis (short term or immediately).
- Mid-to-long term requirements also communicated in the trade-off or forecast horizon.

#### Benefits:

Improved visibility into availability of supply.

Greater transparency for suppliers into longer term and near-term demands of their customers.

Flexible invoicing options, including self-billing and supplier-generated invoicing (increased billing accuracy).

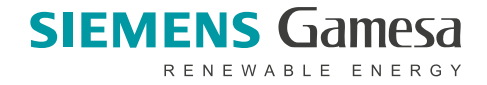

# Scheduling Agreement Documents

| Document                     | Description                                                                                         |
|------------------------------|----------------------------------------------------------------------------------------------------|
| Scheduling Agreement         | Defines the actual agreement of quantities and dates for the shipments desired for a period of time |
| Scheduling Agreement Release | Defines releases of quantities and dates for the shipments desired for a period of time             |
| Goods Receipt                | Customer confirmation of final product receipt.                                                     |

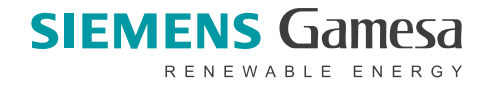

### **Schedule Agreement Collaboration Process Flow Diagram**

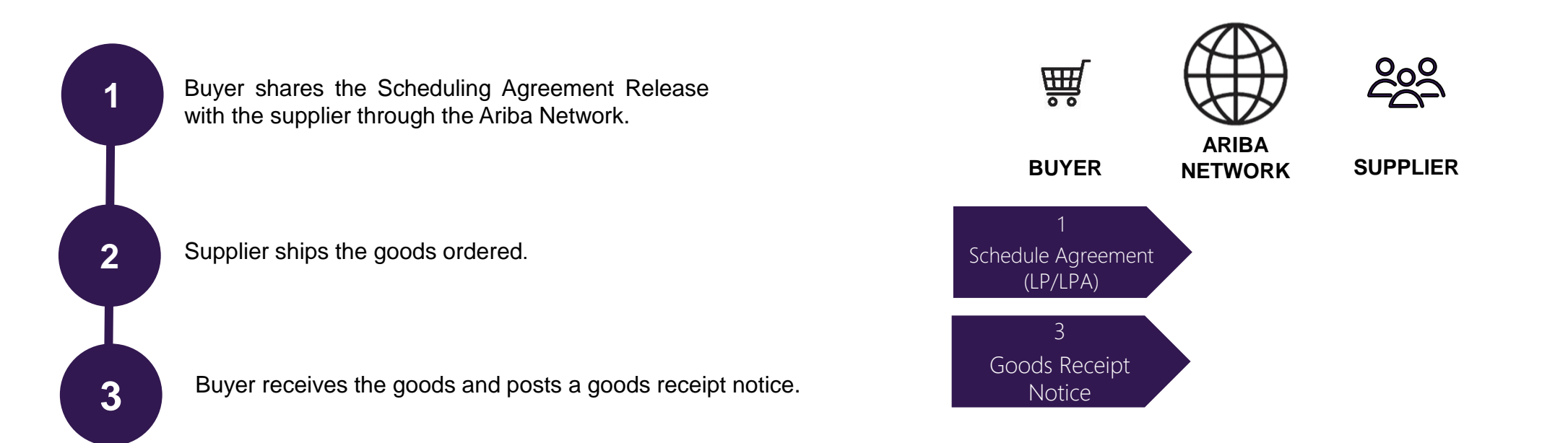

# Scheduling Agreement Releases In this Chapter You Will Learn About ...

... how to find scheduling agreements

- ... read the parts of scheduling agreements
- ... how to read scheduling agreements and releases

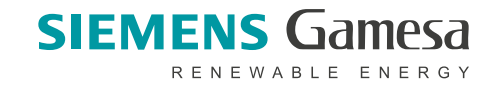

## Search and Identify a Scheduling Agreement

Go to **Orders** tab to view and manage your purchase orders. Select **Orders and Releases** from the dropdown.

**Search filters** allow you to search using multiple criteria. Expand the search filters by clicking an arrow on the lefthand side of your screen. Filter by SGRE in "Customer" field.

Select Search only scheduling agreement releases or scheduling agreements to narrow down your search.

Enter your search criteria and click **Search**. List of displayed scheduling agreements will contain only those for the specified time range.

To view the scheduling agreement, click on its number.

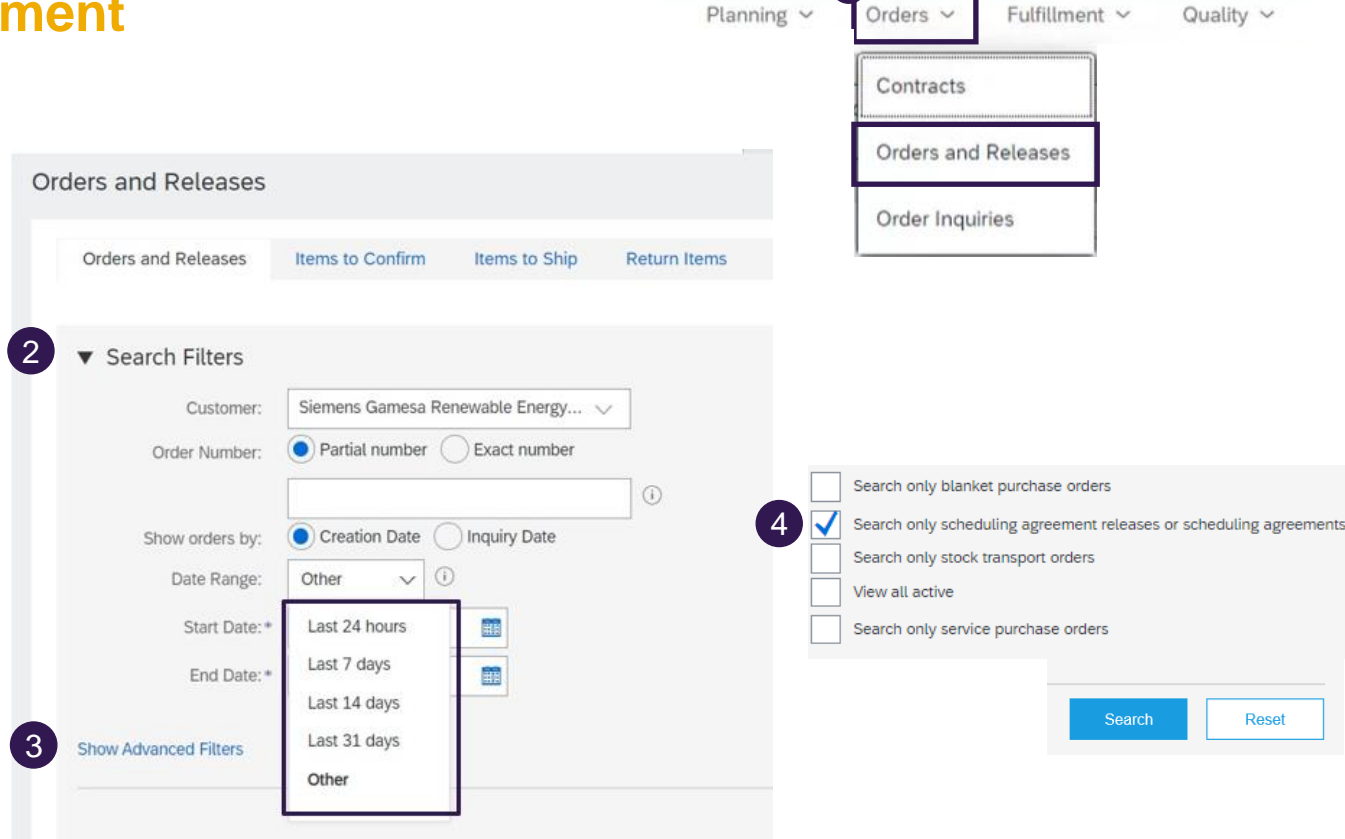

| Orders and Rele | ases (12) 5   | )   |                                        |           |                                                                               |                                                        |           |            |              |            |                 |          |                  |
|-----------------|---------------|-----|----------------------------------------|-----------|-------------------------------------------------------------------------------|--------------------------------------------------------|-----------|------------|--------------|------------|-----------------|----------|------------------|
| Туре            | Order Number  | Ver | Customer                               | Inquiries | Ship To Address                                                               | Ordering Address                                       | Amount    | Date †     | Order Status | Settlement | Amount Invoiced | Revision | Actions          |
| Release         | 5500001242FOR | 1   | Siemens Gamesa Renewable Energy - TEST |           | UK Blades Production Hull (OF)<br>Hull, East Riding of York<br>United Kingdom | Tromsø Vind ARBSCC<br>Great Yarmouth<br>United Kingdom | 10.00 EUR | 1 Apr 2022 | New          | Invoice    | 0.00 EUR        | Original | Actions <b>v</b> |
| Release         | 5500001248FOR | 4   | Siemens Gamesa Renewable Energy - TEST |           | Hull Calibration<br>Hull, East Riding of York<br>United Kingdom               | Tromsø Vind ARBSCC<br>Great Yarmouth<br>United Kingdom | 30.00 EUR | 3 Apr 2022 | Changed      | Invoice    | 0.00 EUR        | Changed  | Actions 🔻        |

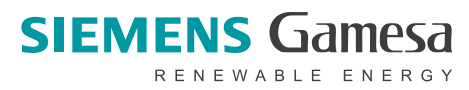

© Siemens Gamesa Renewable Energy Confidential

2

3

4

5

## **Scheduling Agreement Header Level**

Document Type, status, number and version.

From Information (Buyer)/ To Information (Supplier)

Ship to/Bill To Information

**Routing Status** 

3

4

5

Processing and release history is available in the appropriate tabs.

#### © Siemens Gamesa Renewable Energy Confidential

Scheduling Agreement Release: 5500001242FOR

From:

Hull

Fax:

Email:

Fax:

ILN:

Hull

East Riding of York HU9 1TA

Ship To Code: GB31

buverLocationIDDomain:

GB31

United Kingdom

MRPArea:

#### Create Invoice 🔻 Create Quality Notification (5)

HU9 1TA

Fax:

United Kingdom

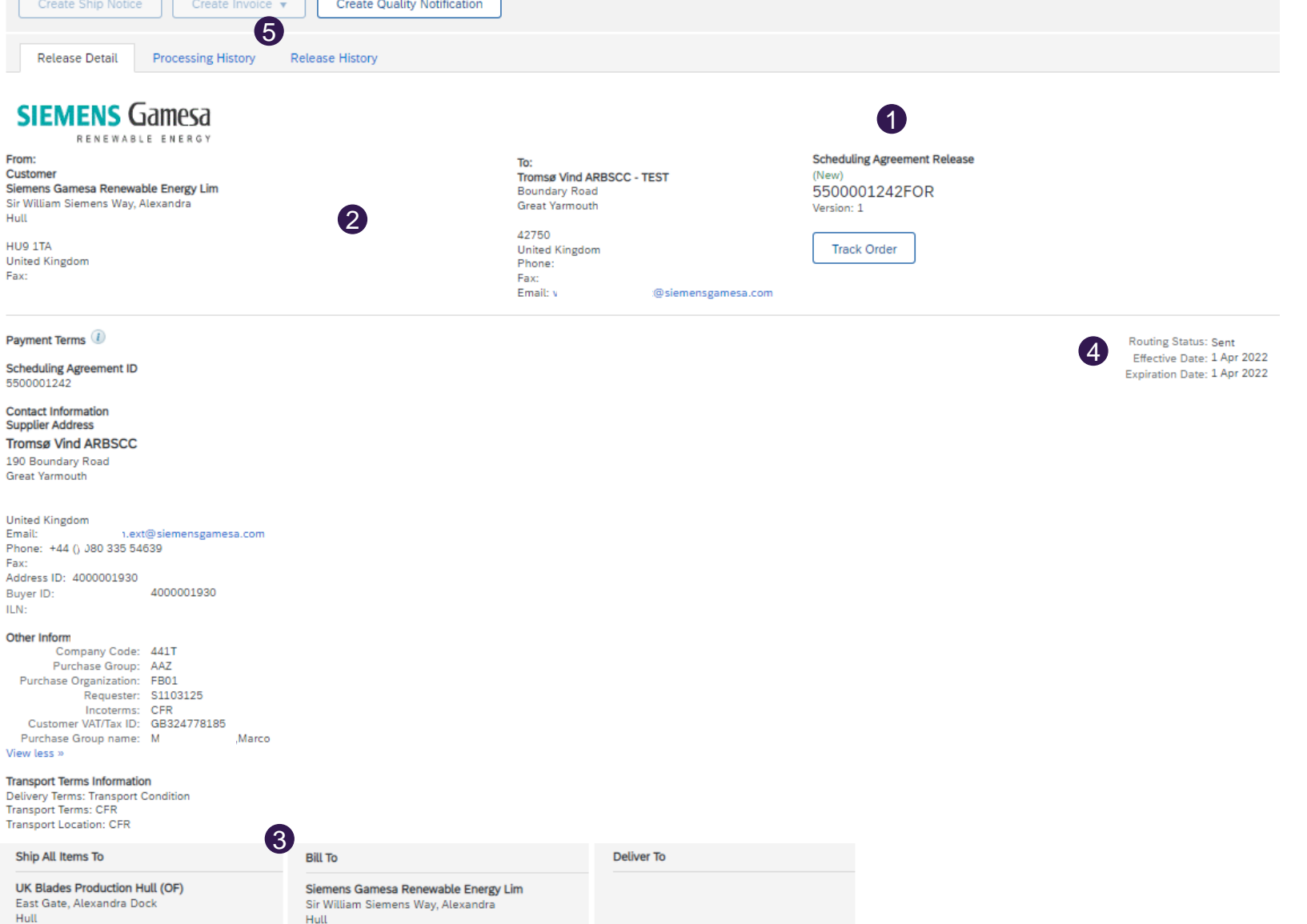

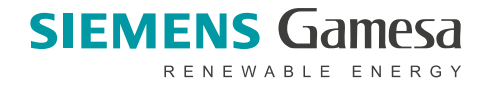

9

### **Line Level**

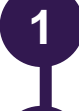

The Line-Item section includes detailed Commitment Information, including Release Information and Commitment Level

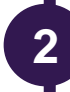

3

Schedule Lines (Delivery Schedules) for Line Items contain date and quantity for each schedule line

#### Commitment Levels of schedule lines

| em 1                                                                              |                                          |                         |            |                 |                              |                      |                |                                 |                     |                  |  |
|-----------------------------------------------------------------------------------|------------------------------------------|-------------------------|------------|-----------------|------------------------------|----------------------|----------------|---------------------------------|---------------------|------------------|--|
| No. Schedule Lines                                                                | Part #                                   | Custor                  | ner Part # | Туре            | Category                     | Return               | Revision Level | Qty (Unit)                      | Need By             | Unit Price       |  |
| 1                                                                                 |                                          | A9800                   | 910707     | Material        |                              |                      |                | 0.000 (KGM) (i)                 | 1 Apr 2022          | 10.00 EUR        |  |
| Description: BIAX6                                                                | 00 W:0,635m                              |                         |            |                 |                              |                      |                |                                 |                     |                  |  |
| Control Keys                                                                      |                                          |                         |            |                 |                              |                      |                |                                 |                     |                  |  |
| Order Confirmation: not                                                           | allowed                                  |                         |            |                 |                              |                      |                |                                 |                     |                  |  |
| Ship Notice: not allowed                                                          |                                          |                         |            |                 |                              |                      |                |                                 |                     |                  |  |
| Invoice: is not ERS                                                               |                                          |                         |            |                 |                              |                      |                |                                 |                     |                  |  |
| Release Information                                                               |                                          |                         |            |                 |                              |                      |                |                                 |                     |                  |  |
|                                                                                   | Release Type: Fore                       | ecast                   |            |                 |                              |                      |                |                                 |                     |                  |  |
| Schedule Lines                                                                    | Shipment Status                          | Delivery Date           | Ship Date  | Quantity (Unit) | Customer Proposed Qty (Unit) | Customer Proposed De | livery Date    | Cumulative Scheduled Qty (Unit) | Received Qty (Unit) | Commitment Level |  |
| 1                                                                                 |                                          | 1 Apr 2022 2:00 PM CEST |            | 1 (KGM) (j)     |                              |                      |                | 1.00 (KGM) (i)                  |                     | Forecast 3       |  |
| Other Information<br>Release Version<br>Classification Doma<br>Classification Cor | n: 1<br>iin: ERPCommodityCode<br>de: WBD |                         |            |                 |                              |                      |                |                                 |                     |                  |  |
| Transport Terms Information                                                       | n<br>Transport Condition                 |                         |            |                 |                              |                      |                |                                 |                     |                  |  |
| Transport Terms                                                                   | 5: DDP ( Delivered Duty F                | Paid )                  |            |                 |                              |                      |                |                                 |                     |                  |  |
| Transport Location                                                                | n: er                                    |                         |            |                 |                              |                      |                |                                 |                     |                  |  |
|                                                                                   |                                          |                         |            |                 |                              |                      |                |                                 | CU                  |                  |  |

© Siemens Gamesa Renewable Energy Confidential

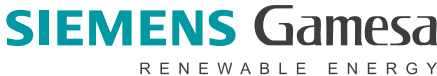

sending or not a change Release to the Ariba Network.

## **Scheduling Agreement Release Versions**

Note that with Scheduling Agreement Releases there are different versions depending on the customer

Scheduling Agreement Release (+ Changed) 5500001122FOR Version: 2 (Previous Version) Track Order

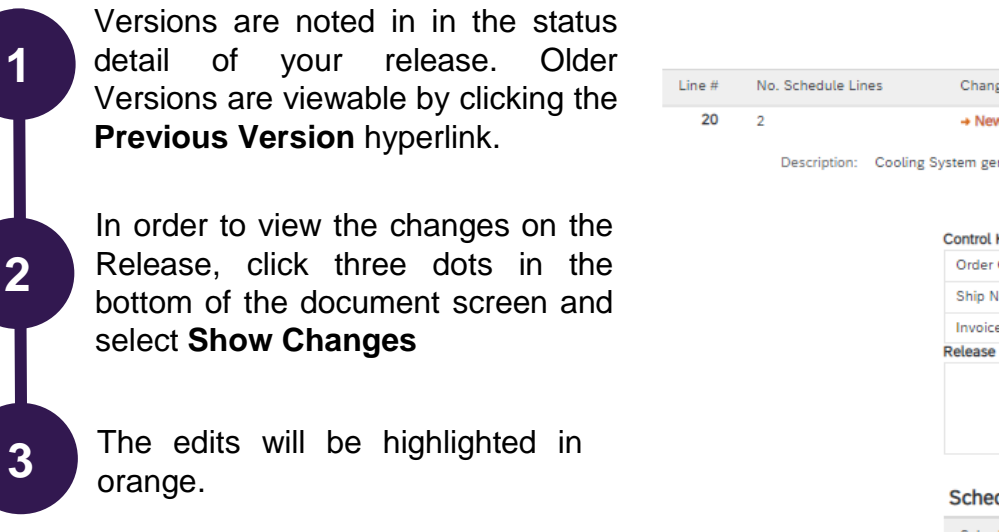

| • New                                                                                                    |          | Change             | Part #                | Customer Part #         | Type     | Return | Revision Level | Qty (Unit)      |
|----------------------------------------------------------------------------------------------------|----------|--------------------|-----------------------|-------------------------|----------|--------|----------------|-----------------|
| ooling System gen 50Hz  Control Keys  Order Confirmation: not allowed  Ship Notice: not allowed Invoice: is not ERS  Release Information  End of Firm Zone: 14 Mar 2022 1:00 PM CET End of Tradeoff Zone: 24 Mar 2022 1:00 PM CET Release Type: Forecast  Schedule Lines |          | → New              | 3                     | A9900000001             | Material |        |                | 10.000 (PC) (i) |
| Control Keys Order Confirmation: not allowed Ship Notice: not allowed Invoice: is not ERS Release Information End of Firm Zone: 14 Mar 2022 1:00 PM CET End of Tradeoff Zone: 24 Mar 2022 1:00 PM CET Release Type: Forecast Schedule Lines                              | ooling S | ystem gen 50Hz     |                       |                         |          |        |                |                 |
| Order Confirmation: not allowed Ship Notice: not allowed Invoice: is not ERS Release Information End of Firm Zone: 14 Mar 2022 1:00 PM CET End of Tradeoff Zone: 24 Mar 2022 1:00 PM CET Release Type: Forecast Schedule Lines                                           |          | Control Keys       |                       |                         |          |        |                |                 |
| Ship Notice: not allowed         Invoice: is not ERS         Release Information         End of Firm Zone:       14 Mar 2022 1:00 PM CET         End of Tradeoff Zone:       24 Mar 2022 1:00 PM CET         Release Type:       Forecast                                |          | Order Confirmati   | ion: not allowed      |                         |          |        |                |                 |
| Invoice: is not ERS Release Information End of Firm Zone: 14 Mar 2022 1:00 PM CET End of Tradeoff Zone: 24 Mar 2022 1:00 PM CET Release Type: Forecast Schedule Lines                                                                                                    |          | Ship Notice: not   | t allowed             |                         |          |        |                |                 |
| Release Information End of Firm Zone: 14 Mar 2022 1:00 PM CET End of Tradeoff Zone: 24 Mar 2022 1:00 PM CET Release Type: Forecast Schedule Lines                                                                                                    |          | Invoice: is not E  | RS                    |                         |          |        |                |                 |
| End of Firm Zone: 14 Mar 2022 1:00 PM CET<br>End of Tradeoff Zone: 24 Mar 2022 1:00 PM CET<br>Release Type: Forecast<br>Schedule Lines                                                                                                    |          | Release Informatio | n                     |                         |          |        |                |                 |
| End of Tradeoff Zone: 24 Mar 2022 1:00 PM CET<br>Release Type: Forecast Schedule Lines                                                                                                    |          |                    | End of Firm Zone:     | 14 Mar 2022 1:00 PM CET |          |        |                |                 |
| Release Type: Forecast Schedule Lines                                                                                                    |          |                    | End of Tradeoff Zone: | 24 Mar 2022 1:00 PM CET |          |        |                |                 |
| Schedule Lines                                                                                                    |          |                    | Release Type:         | Forecast                |          |        |                |                 |
| Schedule Lines                                                                                                    |          | Cabadula Lin       |                       |                         |          |        |                |                 |
|                                                                                                    |          | Schedule Lin       | les                   |                         |          |        |                |                 |

| Schedule Line # | Shipment Status | Delivery Date           | Ship Date | Quantity (Unit) | Customer Proposed Qty (Unit) | Customer Proposed Delivery Date |
|-----------------|-----------------|-------------------------|-----------|-----------------|------------------------------|---------------------------------|
| 1               | <b>Q</b>        | 11 Mar 2022 1:00 PM CET |           | 5 (PC) (i)      |                              |                                 |
| 2               | <b>A</b>        | 11 Mar 2022 1:00 PM CET |           | 5 (PC) (i)      |                              |                                 |

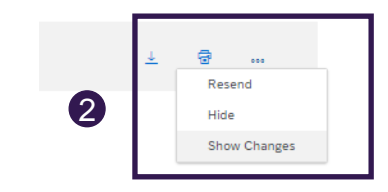

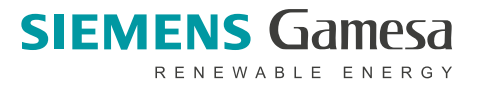

# **Goods Receipt**

# In this Chapter You Will Learn About ...

... where to find customer document

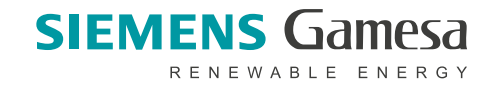

#### 1 **Goods Receipt** 13 Orders ~ Fulfillment Quality ~ Invoices ~ **View Goods Receipt** Order Confirmations Service Sheets 1 In the Fulfillment dropdown, select Good Receipts Time and Expense Sheets Ship Notices Use Search Filters to find the right document(s) 2 Goods Receipts Extended Collaboration Goods Receipts 2 Product Replenishment ▼ Search Filters Sales Orders Customer: All Customers Routing Status: All $\sim$ $\mathbf{\vee}$ Receipt ID: Drafts Buyer Location Code: Order Number: Start Date:\* 14 May 2022 ..... End Date:\* 27 May 2022 Number of Results: 100 $\sim$ Search Reset Page 1 Goods Receipts (258) $\mathbf{v}$ **>>** .... Receipt Number Reference Customer Date Routing Status 4900005631 4500011198 Siemens Gamesa Renewable Energy - TEST 16 May 2022 8:16:10 AM Sent 16 May 2022 8:10:52 AM 4900005630 4500011198 Siemens Gamesa Renewable Energy - TEST Sent 16 May 2022 8:05:22 AM 4900005629 4500011198 Siemens Gamesa Renewable Energy - TEST Sent Siemens Gamesa Renewable Energy - TEST 13 May 2022 8:29:45 AM 4900005628 4500011198 Sent 4900005627 4500011198 Siemens Gamesa Renewable Energy - TEST 13 May 2022 8:29:07 AM Sent

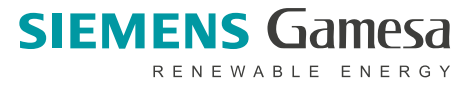

# **Goods Receipt**

### **View Goods Receipt**

Click **receipt number** to view receipt details.

2

1

Finished good receipt belongs to the list of SA's related documents.

When finished good receipt reaches the Portal, the corresponding release status is being automatically updated to **Partially Received** or **Received**.

| Scheduling Agreement Release<br>(+ Partially Received)<br>5500001447FOR<br>Version: 3 (Previous Version) |  |
|----------------------------------------------------------------------------------------------------|--|
| Track Order                                                                                              |  |

Routing Status: Acknowledged Effective Date: 22 Apr 2022 Expiration Date: 31 May 2022 Related Documents: 4900005380

2

1

| Receipt: 49     | 000005522                                                  |        |                 |         |                                                                                                    |                                   |              |                  |          |           |           | Done                                                     |
|-----------------|------------------------------------------------------------|--------|-----------------|---------|----------------------------------------------------------------------------------------------------|-----------------------------------|--------------|------------------|----------|-----------|-----------|----------------------------------------------------------|
| Print   Export  | cXML                                                       |        |                 |         |                                                                                                    |                                   |              |                  |          |           |           |                                                          |
| Detail          | History                                                    |        |                 |         |                                                                                                    |                                   |              |                  |          |           |           |                                                          |
| From:           | To: Receipt:<br>Tromsø Vind ARBSCC - TEST<br>Boundary Road |        |                 |         |                                                                                                    |                                   |              |                  |          |           |           |                                                          |
| Siemens Games   | a Renewable Energy - TEST                                  |        |                 |         | Great Yarmouth<br>42750<br>United Kingdom<br>Phone:<br>Fax:<br>Email: varun.hariharan.ext@siemensgamesa.com | hariharan.ext@siemensgamesa.com   |              |                  |          |           |           |                                                          |
|                 |                                                            |        |                 |         |                                                                                                    |                                   |              |                  |          |           |           | Routing Status: Sent<br>Related Documents: 5500001533FOR |
| Item            | Order Line Number                                          | Part # | Customer Part # | Batch # | Customer Batch #                                                                                            | Packing Slip ID Packing Slip Date | Qty (Unit)   | Delivery Address | Туре     | Unit Rate | Amount    | Status                                                   |
| Scheduling Agr  | eement Release: 5500001533FOR                              | 2      |                 |         |                                                                                                    |                                   |              |                  |          |           |           |                                                          |
| 1<br>Descriptio | 10                                                         |        | A9B75002200     |         |                                                                                                    | RUSHILCHECK 2 May 2022            | 7.000 PC (i) | Not Specified    | Received | 3.00 EUR  | 21.00 EUR |                                                          |
| Descriptio      | n. nuo                                                     |        |                 |         |                                                                                                    |                                   |              |                  |          |           |           |                                                          |

© Siemens Gamesa Renewable Energy Confidential

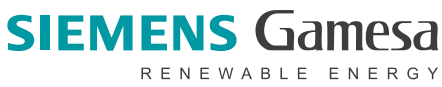

# **Available Support**

# In this Chapter You Will Learn About ...

... how to find available support resources ... how to contact SAP Ariba Support team

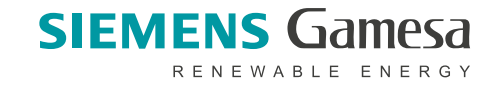

## Support Available Support Resources

Training materials prepared by Siemens Gamesa available in the **Supplier Information Portal (SIP)**.

- · Click on your initials in the righ-hand top corner
- Choose Customer Relationships
- Click on Supplier Information Portal

You can also access SIP using this link: https://support.ariba.com/item/view/194924

Resources available in Ariba Network. When you're logged in, click on the **question mark in the right-hand top corner** of the screen and choose:

a) **Documentation** – to read available documents related to Ariba Network functionalities

b) **Support** – to reach SAP Ariba Help Center where you can find answers to your questions or contact Ariba Support Team directly

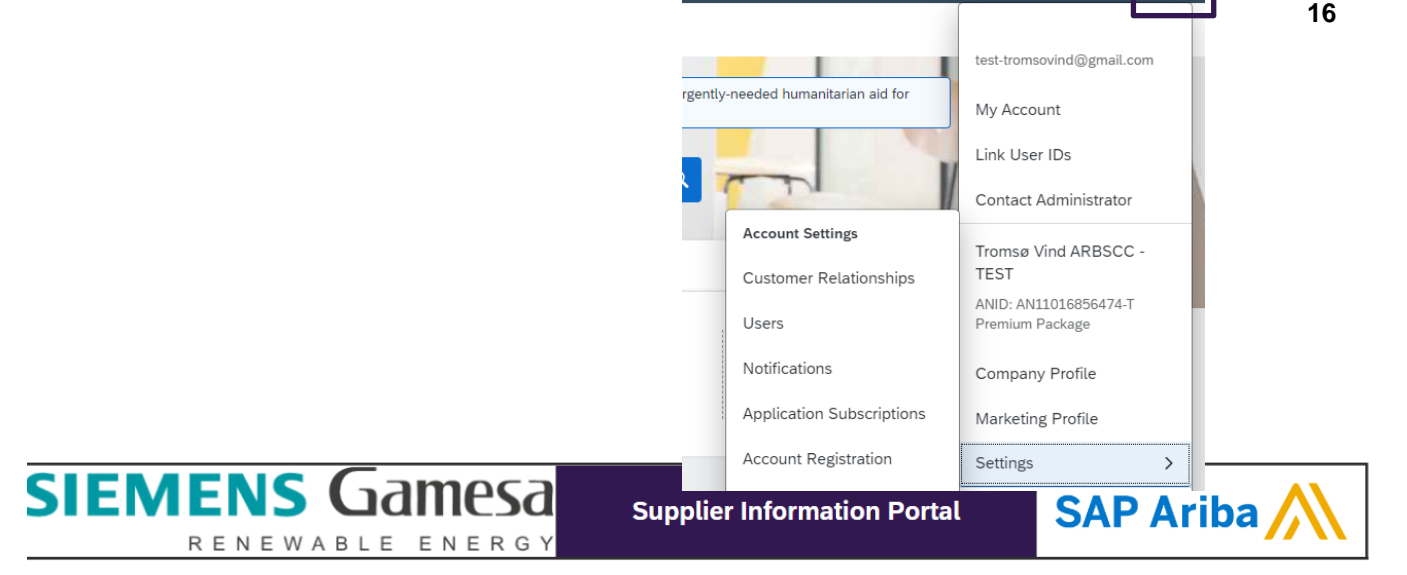

Velcome to the Siemens Gamesa Renewable Energy Supplier Information Portal. Please click below for the appropriate Supplier Information Portal:

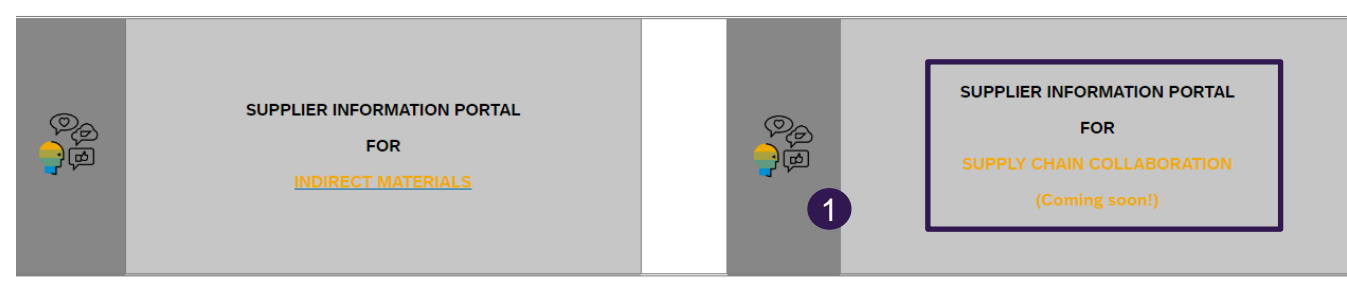

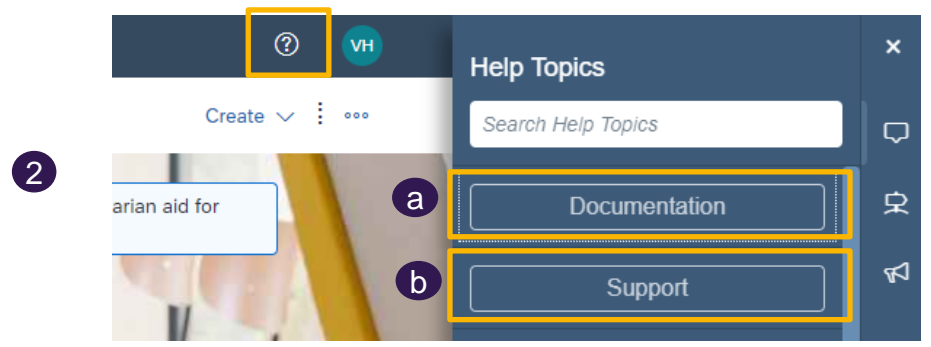

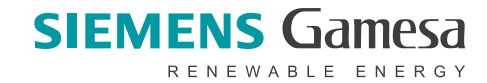

2

# Support Contact SAP Ariba Support Team – Step 1

After you click on Support button, you will be redirected to SAP Ariba Help Center

a) **Type your question** in the text field under *How can we help you?* and review the search results. These articles contain step by step instructions covering most activities you may wish to do on Ariba Network.

| SAP                  | Help Cente                                       | r Home                                                                                                    |  |
|----------------------|--------------------------------------------------|----------------------------------------------------------------------------------------------------|--|
| Home                 | Learning                                         | Contact us                                                                                                    |  |
|                      |                                                  | How can we help you?                                                                                                    |  |
|                      | 1                                                | Search knowledge base articles, documentation, and tutorials                                                                                                    |  |
|                      |                                                  | Try "cancel order", "email notifications", "user authorization"                                                                                                    |  |
| New:                 | Resolution                                       | to the Invalid Phone Number/Contact Information Error                                                                                                    |  |
| Торіо                | cs we recor                                      | nmend for you                                                                                                    |  |
| How                  | do I cancel                                      | or delete an invoice or credit memo?                                                                                                    |  |
| Que:<br>Ariba<br>you | stion How do<br>a account. You<br>can resend it. | cancel an invoice that I've sent? Can I delete an invoice? Answer Invoices cannot be deleted from your SAP<br>I can fix an invoice you have already submitted the following ways: Ask your customer to reject the invoice so<br>Depending |  |
| Invo                 | ices Search i                                    | voices Invoice status Invoice rejection messages                                                                                                    |  |
|                      |                                                  |                                                                                                    |  |

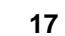

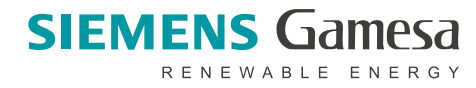

# **Support**

## **Contact SAP Ariba Support Team – Step 2**

2

If you haven't found an answer to your question, go to **Contact us** tab and follow the steps on the screen:

a) Enter your question/issue in the text field. Include **Ariba SCC** in the subject to receive quick support.

b) Choose what you need help with and review suggested instructions

c) If none of them matches, choose **Something** else tile

d) In the bottom of the screen you will see **Contact us** button – click it and you'll be redirected to the next page

| 1. Start here to find your answer.         Image: A provide the second start of the second start of the secon |                             |
|----------------------------------------------------------------------------------------------------|-----------------------------|
| 2. Browse below for our Al-based recommendations*      How can I print a Purchase Order (PO)?     Question How can I print a Purchase Order (PO)? Answer You can print a Purchase order, follow the below steps: Login to your SAP Business Network account. Navigate to your Workbench and click on the     Orders tile. Locate you     *Powered by SAP Incident Solution Matching                                                                                                    | Support Note<br>Jul 9, 2021 |
| 3. Choose from the options below to continue.       b         What do you need help with?       b         Find purchase order       Confirm or reject purchase order       Edit purchase order       Question about the content of an order       Process Order button from an email                                                                                                    | C<br>Something else         |

SAP

Home

Help Center Contact us

Contact us

(2)

Learning

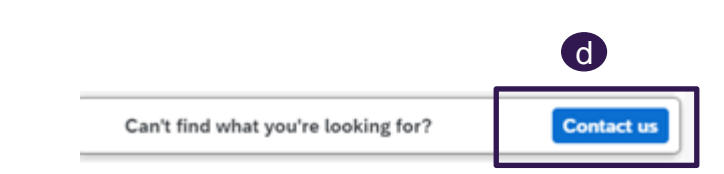

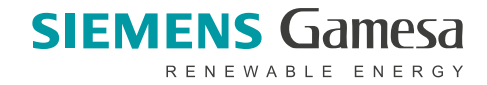

# **Support**

| Contact SAP Ariba Support Team – Step 3 |                                                                                                    | Requested language of support: English Change?<br>Note: If agents are unavailable to support in the language you've chose | en, support will be provided with the assistance of a translation service.  |
|-----------------------------------------|----------------------------------------------------------------------------------------------------|----------------------------------------------------------------------------------------------------|-----------------------------------------------------------------------------|
|                                         |                                                                                                    | 1. Tell us what you need help with.                                                                                       |                                                                             |
| 3                                       | Fill in all required fields on the contact form                                                                | Subject.*                                                                                                    | how to reconfirm an order                                                   |
| Ÿ                                       |                                                                                                    | Full description: *                                                                                                    | Affected items, expected results, etc.                                      |
|                                         |                                                                                                    |                                                                                                    | 3000 characters remaining                                                   |
| 4                                       | Click on <b>One Last Step button</b> – It will pop up in the bottom right-hand side corner of your screen once | Attachment:                                                                                                    |                                                                             |
|                                         | you complete the form                                                                                          | Issue type: *                                                                                                    | ×                                                                           |
|                                         |                                                                                                    | PO/Invoice Number:                                                                                                    |                                                                             |
|                                         |                                                                                                    |                                                                                                    |                                                                             |
|                                         |                                                                                                    |                                                                                                    | Top Recommendations:                                                        |
|                                         |                                                                                                    |                                                                                                    | () Theed help with purchase orders                                          |
|                                         |                                                                                                    |                                                                                                    | ⑦ How can I increase the amount or change the currency of a purchase order? |
|                                         |                                                                                                    | 2. How does this impact your normal business processes?                                                                   |                                                                             |
|                                         |                                                                                                    | Business Impact:*                                                                                                    | ×                                                                           |
|                                         |                                                                                                    | 3. Please review your contact information for correctness:                                                                |                                                                             |
|                                         |                                                                                                    | First name: *                                                                                                    |                                                                             |
|                                         |                                                                                                    | Last name: *                                                                                                    |                                                                             |
|                                         |                                                                                                    | Username:<br>Company: *                                                                                                   |                                                                             |
|                                         |                                                                                                    | Email:*                                                                                                    | varun.hariharan.ext@siemensgamesa.com                                       |
|                                         |                                                                                                    | Phone:*                                                                                                    | B                                                                           |
|                                         |                                                                                                    | Extension:                                                                                                    |                                                                             |
|                                         |                                                                                                    | солант рионе.                                                                                                    | My phone number is correct.                                                 |
|                                         |                                                                                                    | Ariba Network ID:*                                                                                                    | AN11016856474-T                                                             |
|                                         |                                                                                                    |                                                                                                    |                                                                             |
|                                         |                                                                                                    |                                                                                                    | 4 One last step                                                             |

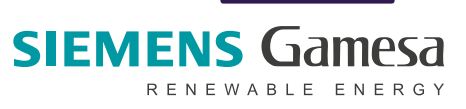

## Support Contact SAP Ariba Support Team – Step 4

4

Select a contact method that suits you best and click on **Submit**.

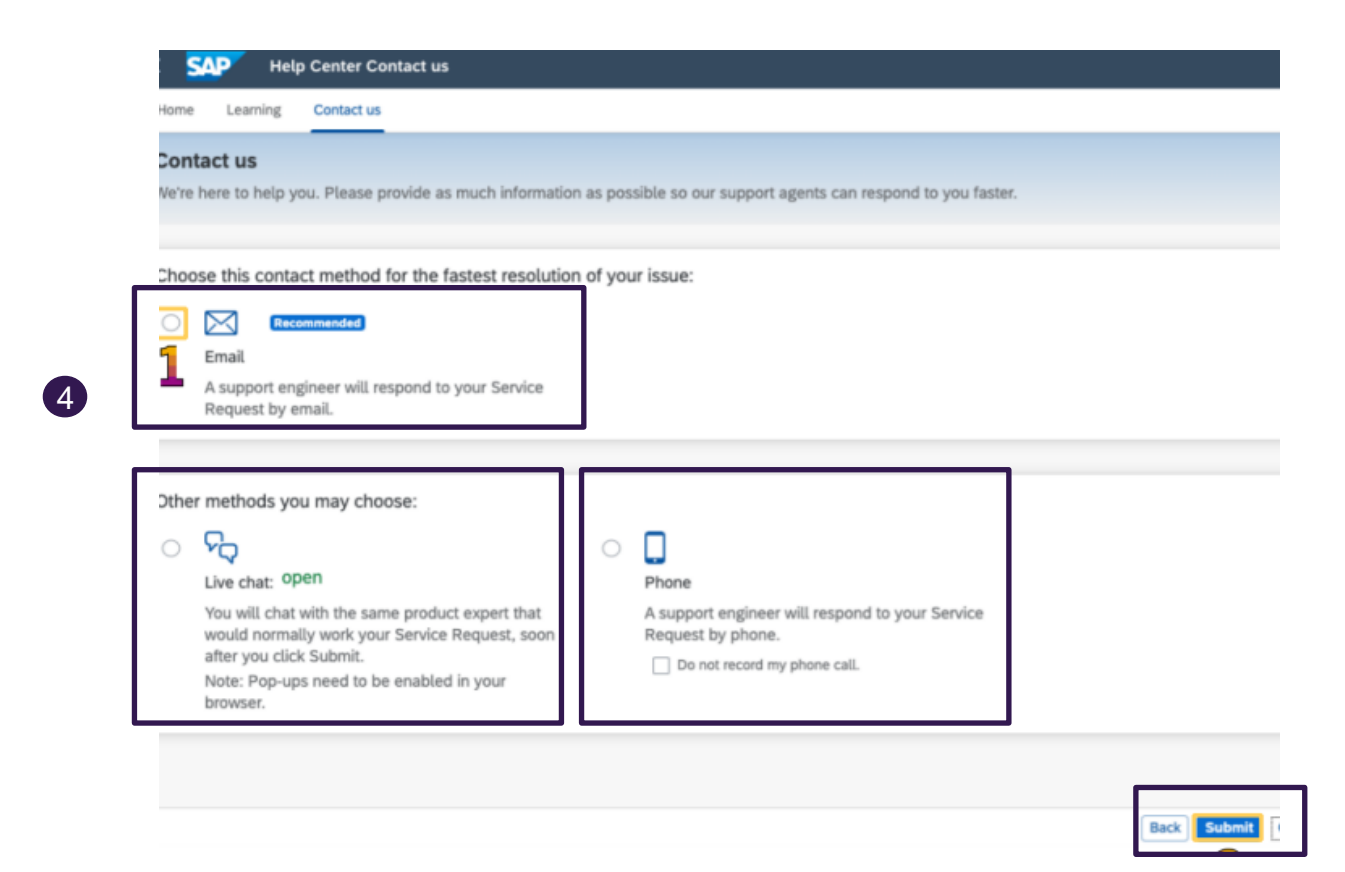

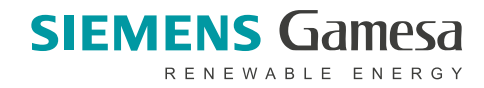

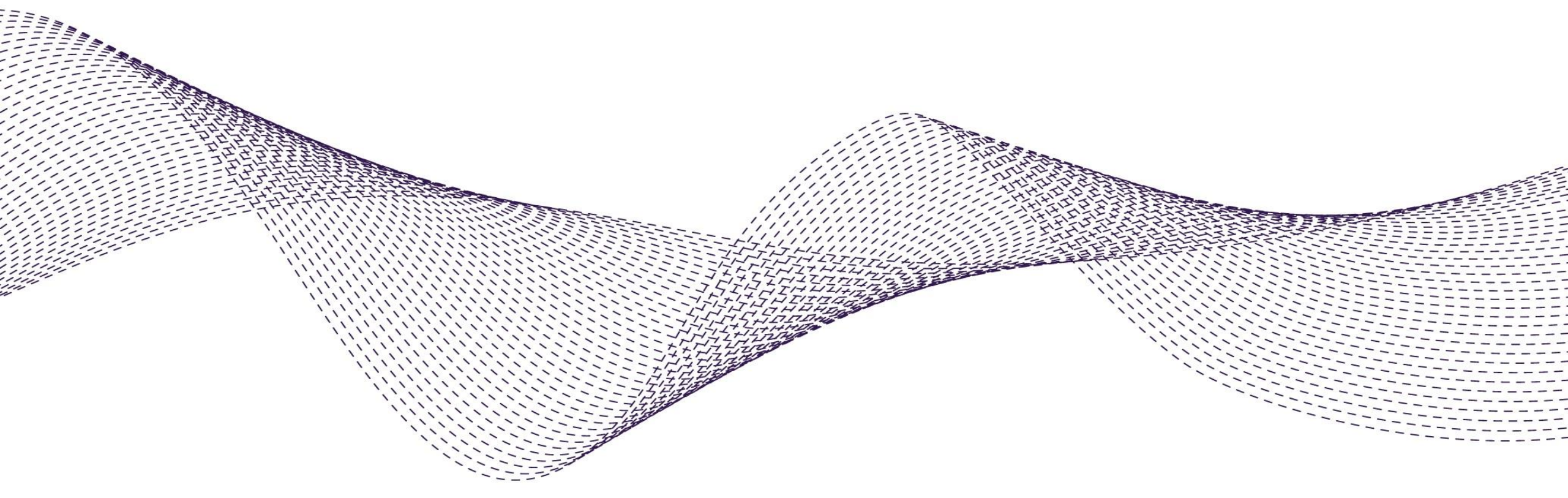

# Thank you!

SGRE\_SCC\_Support@siemensgamesa.com

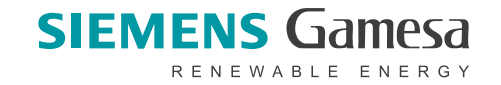

© Siemens Gamesa Renewable Energy Confidential